เอกสารประกอบการเรียนรู้ด้วยตนเอง ตามอัธยาศัย (Self-Paced Learning)

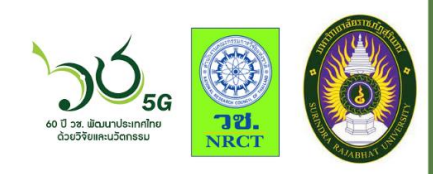

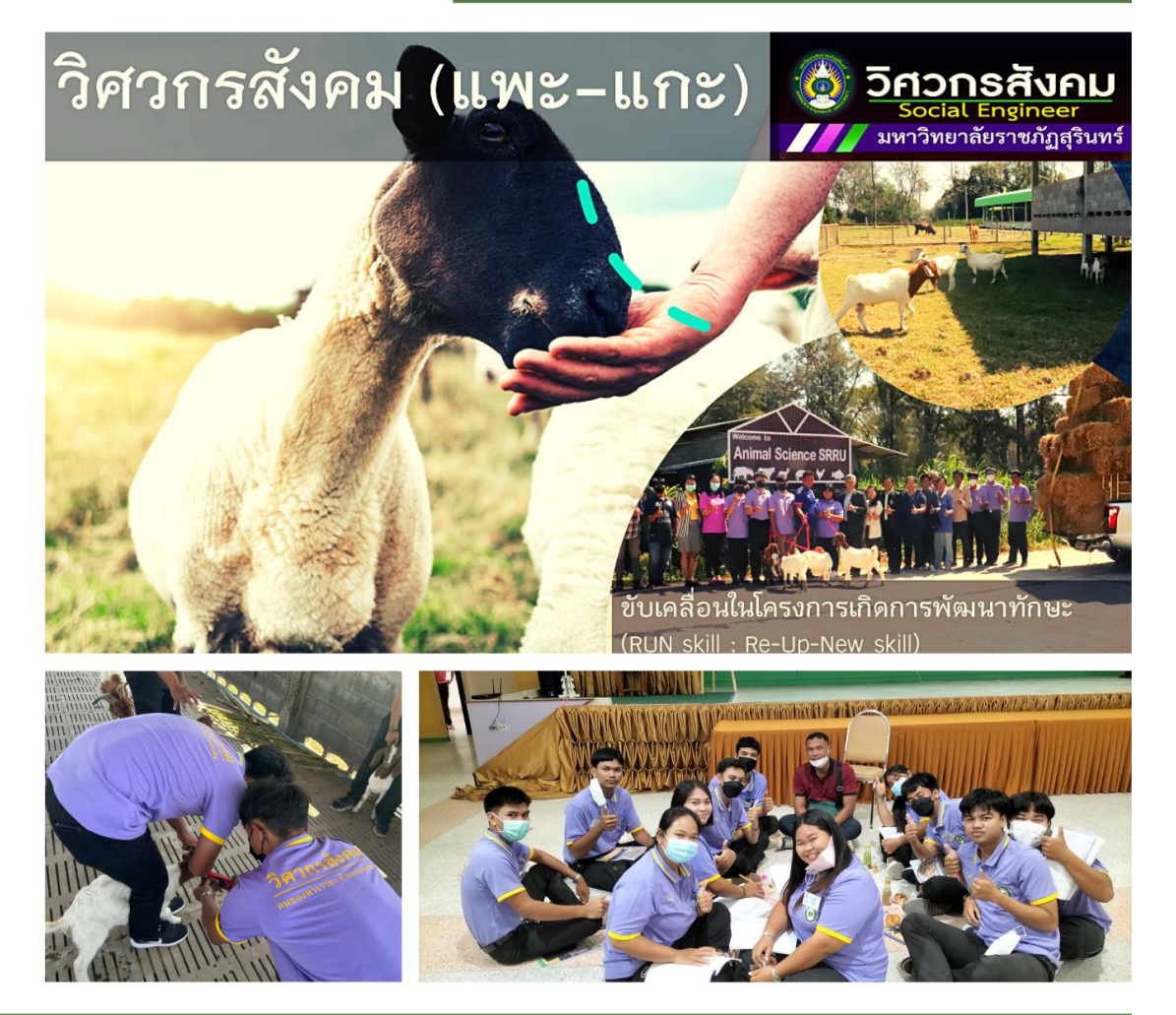

โครงการส่งเสริมและพัฒนาทักษะวิศวกรสังคม โดยใช้แนวคิดเกษตรสมัยใหม่

"กิจกรรมที่ 2 วิศวกรสังคม (แพะ-แกะ)"

การปรับปรุงพันธุ์และการจัดการฟาร์มปลอดภัย
 อาหารสัตว์และพืชอาหารสัตว์
 การพัฒนาผลิตภัณฑ์เนื้อแพะแกะและการตลาด

WEBSITE: SRRU e-Learning bit.ly/se2goat4srru

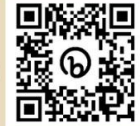

### สารบัญ

หน้า

3

4

5

7

8

| การแนะนำตัวก่อนเรียน                                          | 9  |
|---------------------------------------------------------------|----|
| การทำแบบทดสอบก่อนเรียน(Pre-test)                              | 10 |
| การเข้าเรียนในแต่ละโมดูล ทั้งหมดประกอบด้วย 3 โมดูลการเรียนรู้ | 11 |
| การตอบแบบประเมินการเรียนรู้ออนไลน์ : วิศวกรสังคม (แพะ-แกะ)    | 14 |
| การดาว์นโหลดใบเกียรติบัตร : วิศวกรสังคม (แพะ-แกะ)             | 15 |

สารบัญ

บทนำ

ในปัจจุบันระบบบริหารการจัดการเรียนรู้ (Learning ManagementSystem : LMS) หรือเรียกว่า ระบบ

e-Learning เช่น Google Classroom, Microsoft Teams, edmodo, schoology ได้ถูกนำมาใช้ในการเรียน การสอนออนไลน์มากขึ้น เนื่องจากเป็นระบบที่ง่ายและสะดวกที่ผู้สอนสามารถพัฒนาบทเรียนออนไลน์ในระบบได้ เพียงมีบัญชี (Account) ในการเข้าใช้งาน ดังนั้น เพื่อขับเคลื่อนการเรียนการสอนออนไลน์ในรูปแบบแพลตฟอร์ม (Platform) เดียวกันทั้งมหาวิทยาลัย Moodle จึงเป็นแพลตฟอร์มที่เหมาะกับมหาวิทยาลัยราชภัฏสุรินทร์ ด้วย สามารถรองรับผู้สอนและผู้เรียนเป็นจำนวนมาก โดย Moodle ถูกนำมาใช้ครั้งแรกในการจัดการเรียนรู้ออนไลน์ ระดับปริญญาโท สาขาวิชาเทคโนโลยีและสื่อสารการศึกษา คณะครุศาสตร์ มหาวิทยาลัยราชภัฏสุรินทร์ ตั้งแต่ปี 2546 โดยติดตั้งเครื่องแม่ข่าย (Server PC/Server Tower) ณ คณะครุศาสตร์ และปรับเปลี่ยนแต่ละเวอร์ชั่นให้ ทันสมัยเรื่อยมา

ระบบบริหารจัดการการเรียนรู้ (LMS) ด้วย Moodle: เป็นชุดโปรแกรมสำหรับช่วยผู้สอน สร้าง หลักสูตร และเปิดสอนบนเว็บไซต์ผ่านระบบเครือข่ายอินเทอร์เน็ตหรืออินทราเน็ต สามารถนำไปใช้ได้ ทั้ง มหาวิทยาลัย สถาบันการศึกษา และหน่วยงานต่าง ๆ เป็นแบบ Open source (ฟรี) ที่มีการใช้มากที่สุด ดังแสดง ในภาพด้านล่าง

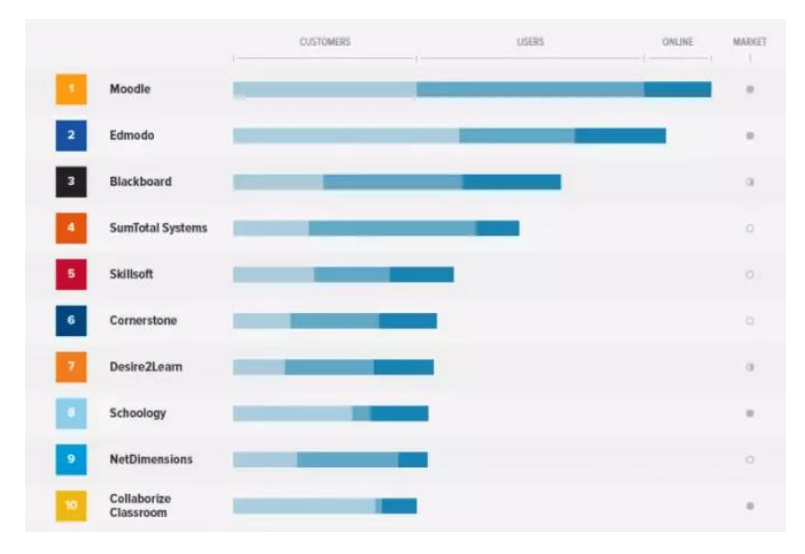

ที่มา : https://financesonline.com/top-20-lms-software-solutions/

ผู้เข้าใช้ระบบ ประกอบด้วยบุคคล 4 ประเภท ดังนี้

1. ผู้ดูแล (admin) : ติดตั้งระบบ บำรุงรักษา กำหนดค่าเริ่มต้น

2. ผู้สอน (teacher) : เพิ่มเนื้อหา เพิ่มข้อสอบ ให้คะแนน ตรวจสอบกิจกรรมผู้เรียน ตอบคำถาม และสนทนากับ นักเรียน

- 3. ผู้เรียน (student) : เข้าเรียนหัวข้อต่าง ๆ ทำแบบฝึกหัดตามที่ได้รับมอบหมาย
- 4. ผู้มาเยี่ยม(guest) : เข้าเรียนได้เฉพาะวิชาที่อนุญาต

แนะนำบทเรียน SRRU e-Learning หลักสูตร "วิศวกรสังคม (แพะ-แกะ)"

ก่อนเริ่มต้นเข้าใช้งาน SRRU e-Learning เป็นการสร้างบทเรียนออนไลน์ (Courseware ) สำหรับ บุคลากรภายในมหาวิทยาลัย ทั้งนักศึกษาภาคปกติ ภาคพิเศษ เจ้าหน้าที่ และอาจารย์ผู้ในที่สนใจ ประกอบด้วย

- 1. การเข้าใช้งาน (Log in) ระบบ SRRU e-Learning
- 2. คำชี้แจงบทเรียนและเกณฑ์การประเมินรายวิชา การเก็บคะแนน
- 3. แนะนำตัวก่อนเรียน
- 4. แบบทดสอบก่อนเรียน (Pre-test)
- 5. เนื้อหารายวิชาแต่ละโมดูล ประกอบไฟล์ VDO และ ไฟล์เอกสารในรูปแบบ PDF
- 6. แบบทดสอบแต่ละหน่วยหรือแบบทดสอบหลังเรียน
- 7. แบบทดสอบหลังเรียน (Post-test)
- 8. แบบสำรวจหลังเรียนออนไลน์

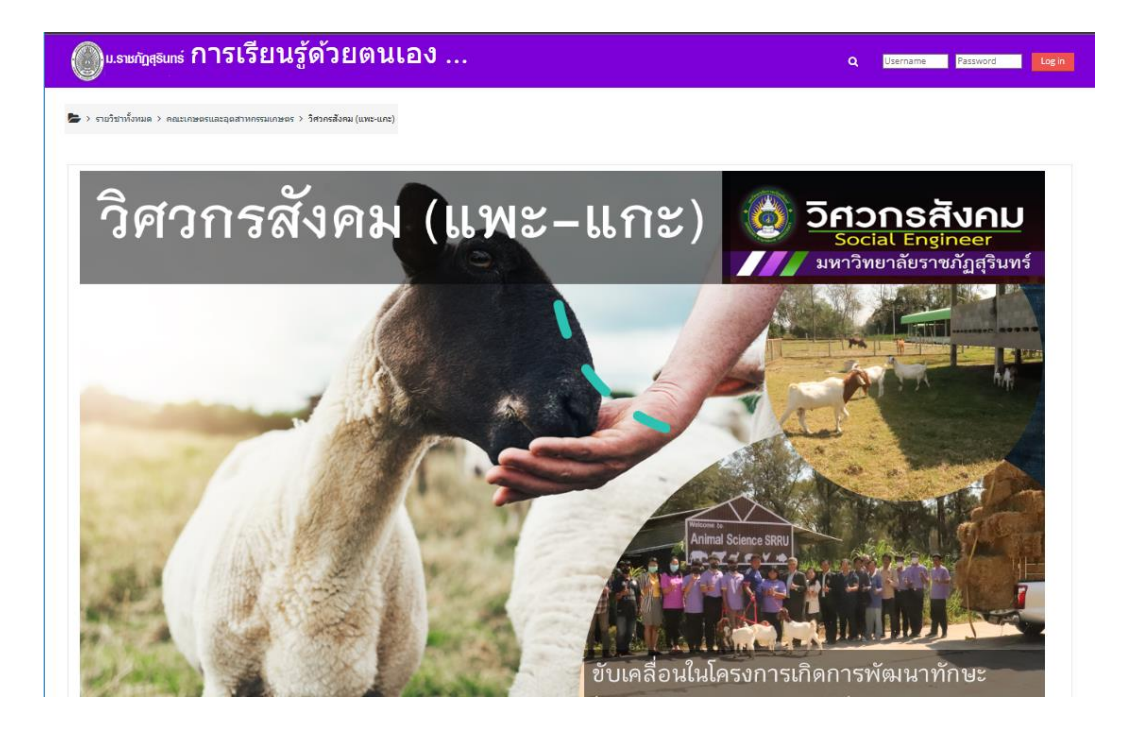

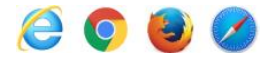

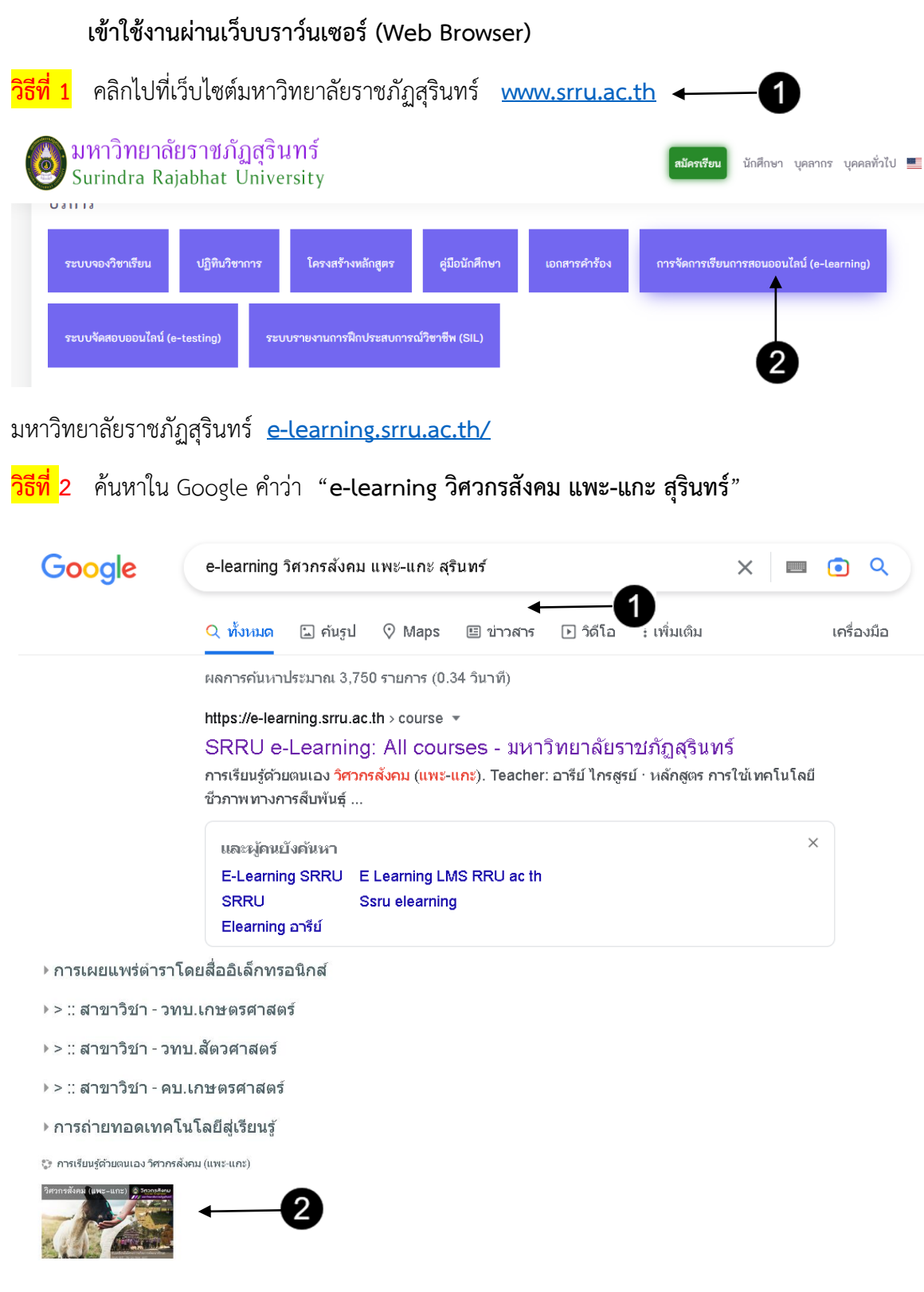

และทำตามขั้นตอนที่ปรากฏบนหน้าจอ

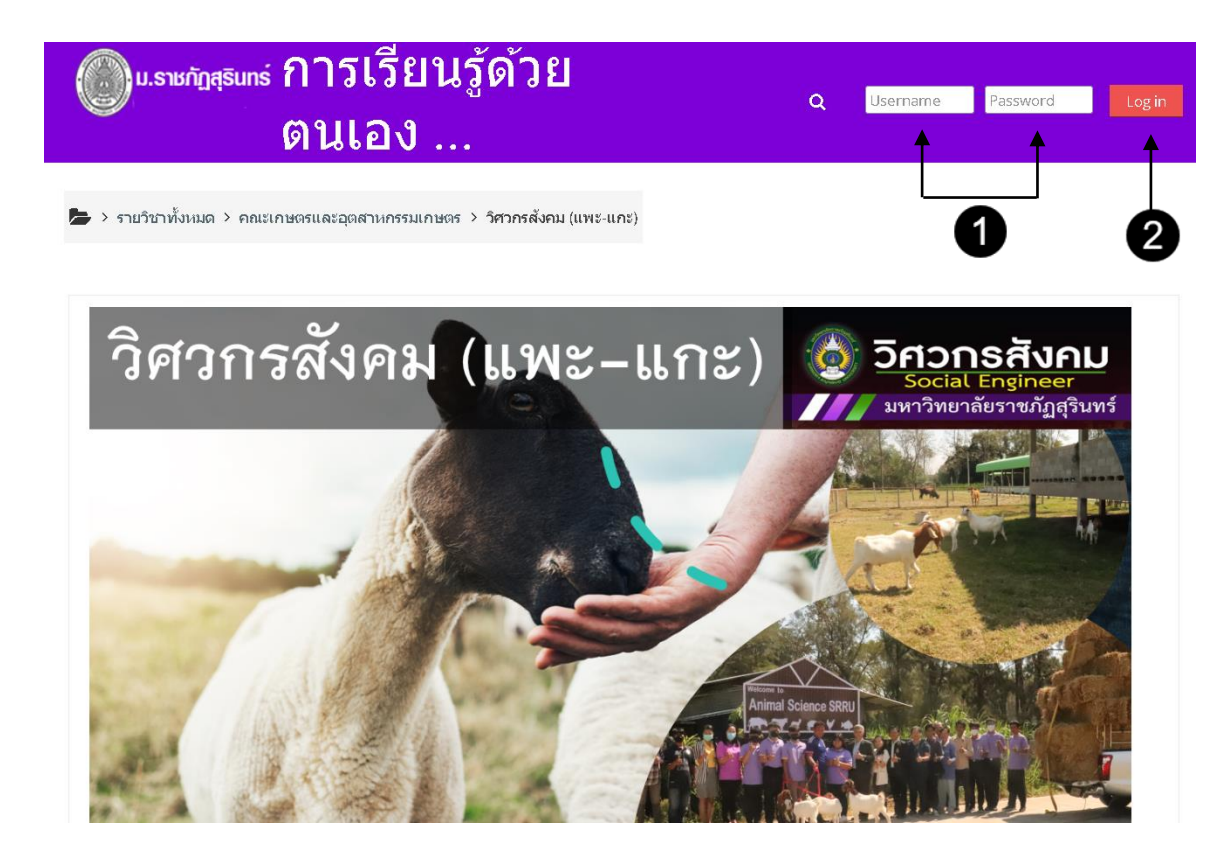

#### การเข้าใช้งานระบบ SRRU e-Learning Platform Moodle

User (รหัสผู้ใช้) กับ Password (รหัสผ่าน) ชุดเดียวกันสำหรับเข้าระบบอินเทอร์เน็ต (Internet Account)

- User (รหัสผู้ใช้) คือ รหัสนักศึกษา (11 หลัก)
- Password (รหัสผ่าน) คือ เลขบัตรประชาชน (13 หลัก)

#### \*\*\*\* หากไม่สามารถเข้าใช้งานได้ \*\*\*\*

### งานเทคโนโลยีสารสนเทศ (ศูนย์คอมพิวเตอร์) สำนักวิทยบริการและเทคโนโลยีสารสนเทศ มหาวิทยาลัยราชภัฏสุรินทร์

| เว็บไซต์ <u>https://itc.srru.ac.th</u> | Facebook | : ITC SRRU |
|----------------------------------------|----------|------------|
|----------------------------------------|----------|------------|

โทรศัพท์: 044-710009 E-mail : it@srru.ac.th

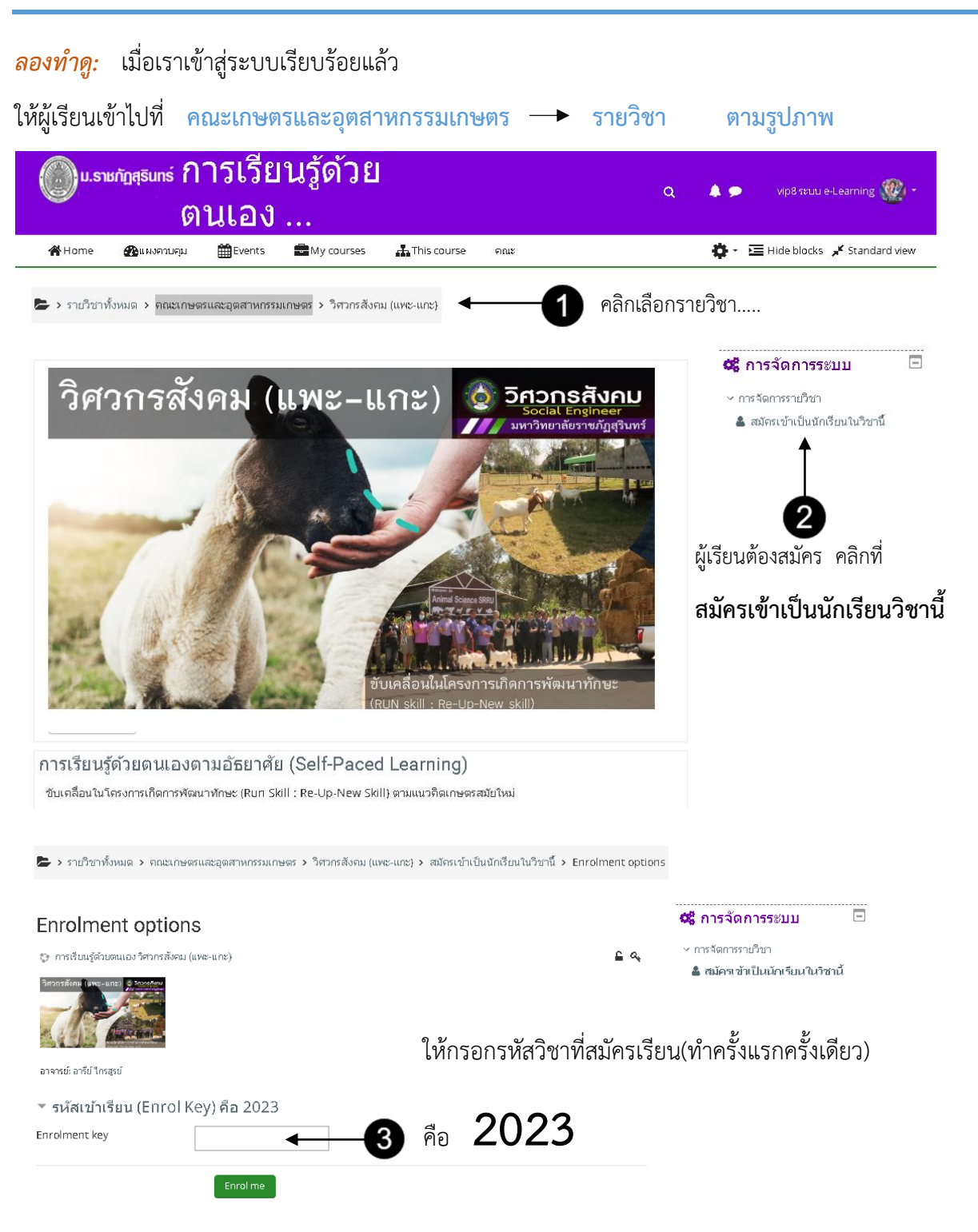

### การเข้าสมัครเรียนในรายวิชา "วิศวกรสังคม (แพะ-แก)"

## การเข้าเรียนในรายวิชา "วิศวกรสังคม (แพะ-แก)"

## **ลองทำดู:** เมื่อเราเข้าสู่ระบบเรียบร้อยแล้ว

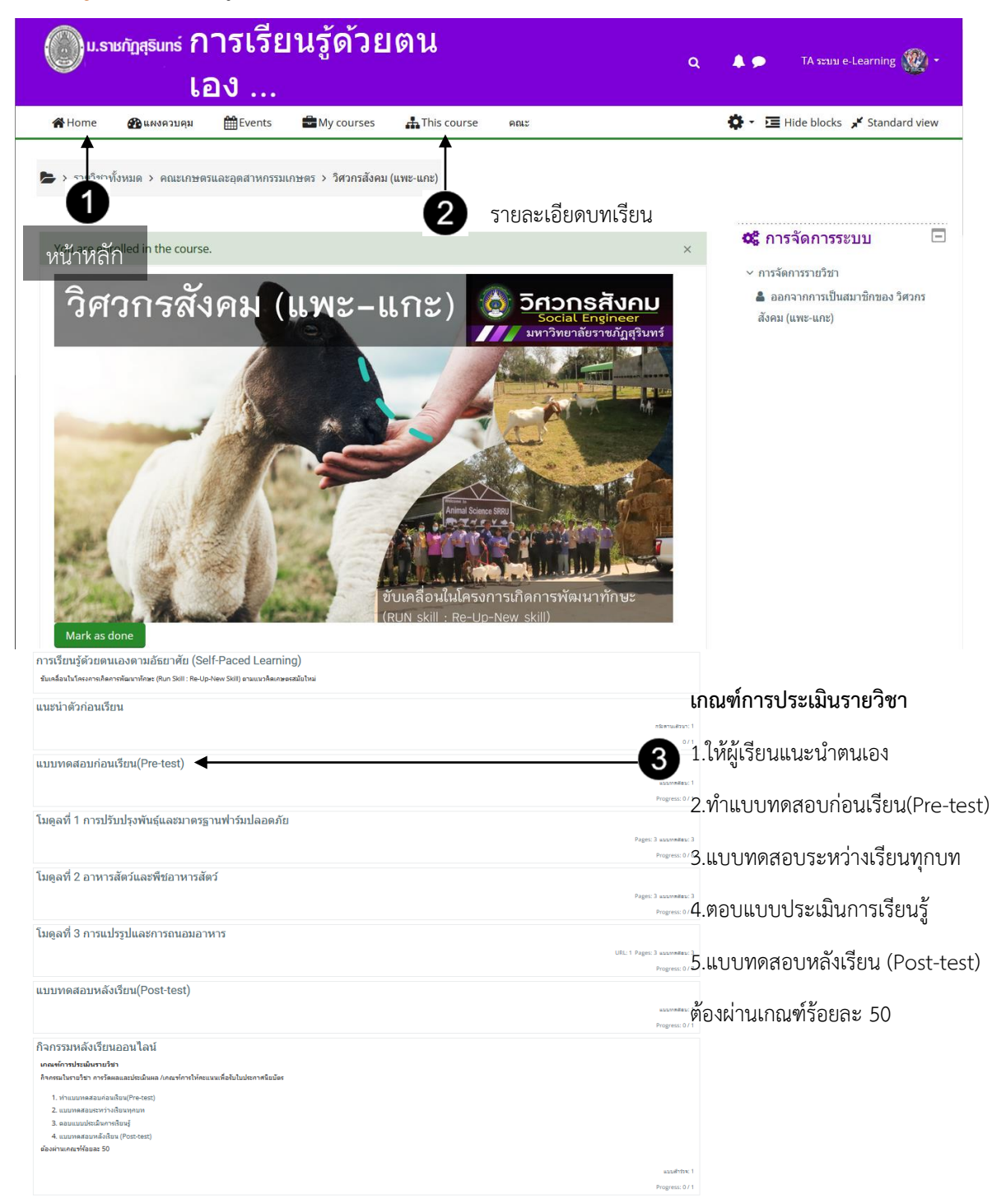

## การแนะนำตัวก่อนเรียน

*ลองทำดู:* เมื่อเราเข้าสู่ระบบเรียบร้อยแล้ว ให้คลิกที่ **แนะนำตัวก่อนเรียน →** คลิกที่กระดานข่าว

#### แนะนำตัวก่อนเรียน

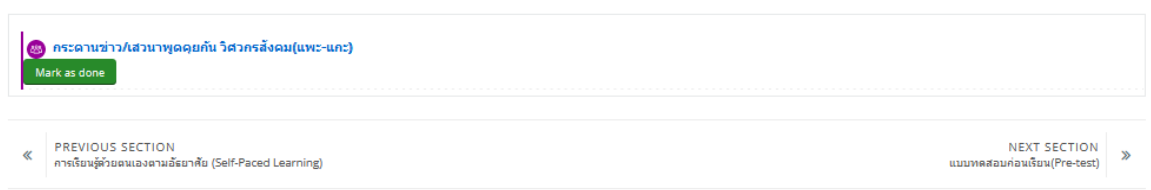

### กระดานข่าว/เสวนาพูดคุยกัน วิศวกรสังคม(แพะ-แกะ)

| Mark as done                                                                                                    |                                                                                                    |  |  |  |  |
|----------------------------------------------------------------------------------------------------|----------------------------------------------------------------------------------------------------|--|--|--|--|
| ผู้เรียนจงอภิปราย เกี่ยวกับการเลี้ยงแพะ-                                                                                                    | แกะ เรารู้จักพันธุ์ใดบ้าง                                                                                 |  |  |  |  |
| ดังกระทุ้ 🔶 1                                                                                                    | คลิกที่ ตั้งกระทู้                                                                                        |  |  |  |  |
| หัวข้อ                                                                                                    | 0 แนะนำตัว                                                                                                |  |  |  |  |
| ข้อความ                                                                                                    |                                                                                                    |  |  |  |  |
| Ť                                                                                                    | ชื่อ<br>รู้จักแพะ พันธุ์ รู้จักแกะ พันธุ์                                                                 |  |  |  |  |
| 2                                                                                                    | ק איז איז איז איז איז איז איז איז איז איז                                                                 |  |  |  |  |
| รายละเอียดแนะนำตัว                                                                                                    | โพสด์ลงกระดานเสวนรุ <del>่ และถึก นี้แสูง</del> 3 เมื่อกรอกข้อมูลครบ<br>คลิกที่ <b>โพสต์ลงกระดานเสวนา</b> |  |  |  |  |
| แสดงแบบย่อหน้าเชื่อมโยงการตอบ \$                                                                                                    |                                                                                                    |  |  |  |  |
| <b>การเดี้ยงแพะ-แกะ</b><br>โดย นางสาว สุธิดา พิศเพ็ง - Monday, 27 Fe                                                                                                    | bruary 2023, 4:19PM                                                                                       |  |  |  |  |
| การเลี้ยงแพะ                                                                                                    |                                                                                                    |  |  |  |  |
| แพะ ที่นิยมเลี้ยงมีหลากหลายสายพันธุ์ เช่น พันธุ์บอร์ (Boer) ซึ่งเป็นพันธุ์เนื้อ พันธุ์แองโกลนุเบียน (Anglo-Nublan) ซึ่งเป็นพันธุ์กึ่งเนื้อ กึ่งนม (Meat and<br>dairy type) และพันธุ์ชาแมน (Saanen) ซึ่งเป็นแพรมม (Dairy type) การเลี้ยงแพรนั้นจะมีระยะเวลาสั้นกว่าการเลี้ยงร้า<br>พนต่อทุกสภาพอากศาล์ดี ในว่าจะร้อน ฝน หรือหนาวก้อยู่ได้หมด ผลผลิตแทบจะใช้ได้ทั้งตัวอย่าง นม เนื้อ หนึ่ง หรือขน การเลี้ยงง่ายมากเนื่องจากเป็นสัตว์<br>ตัวเล็ก ตนอร์ตการกำ น้ำทั่งๆเริ่มเขอ |                                                                                                    |  |  |  |  |
| -<br>การเลี้ยงแกะ                                                                                                    |                                                                                                    |  |  |  |  |
| การเลี้ยงแกะของเกษตรกรส่วนใหญ่เลี้ยงเป็นรายได้เสริม ลักษณะการเลี้ยงจึงปล่อยให้กินเองตามธรรมชาติ ไม่มีการใช้หลักวิชาการ เพราะมักเข้าใจว่าแกะ<br>สามารถหากินได้เก่ง รวมทั้งต่องการโช่หลัวชาการ เพราะมักเข้าว่าแกะสามารถหากินได้เก่ง รวมทั้งต่องการลดต้นหุนการเลี้ยงอย่างไรก็ตามหากผู้เลี้ยงไม่<br>เอาใจไส่ปริบปรุงการเลี้ยงให้ถูกต่อง ผลตอบแทนจากการเลี้ยงจะน้อยลงเป็นเงาตาตัว เช่น สุขภาพทั่วไปไม่สมบูรณ์ ให้ดูกอ่อนแอ อัตราของลูกระยะก่อนอย่า<br>นมสูงเป็นต้น              |                                                                                                    |  |  |  |  |
| คลิก <b>เลื่อนกลับ</b>                                                                                                    | คลิก <sup>ะ</sup> เสื่ฮน <b>ถัดไป</b>                                                                     |  |  |  |  |
| 4                                                                                                    | 5 NINE-IWE >                                                                                              |  |  |  |  |
| <ul> <li>PREVIOUS ACTIVITY<br/>ดุมือการใช้งานระบบการเรียนรู้ด้วยตนเอง วิศวง<br/>Version1</li> </ul>                                                                                                    | NEXT ACTIVITY<br>แบบทดสอบก่อนเรือน(Pre-test) >>>>>>>>>>>>>>>>>>>>>>>>>>>>>>>>>>>>                         |  |  |  |  |

# การทำแบบทดสอบก่อนเรียน(Pre-test)

# ลองทำดู: เมื่อเราเข้าสู่ระบบเรียบร้อยแล้ว คลิกที่ **แบบทดสอบก่อนเรียน(Pre-test)**

# แบบทดสอบก่อนเรียน(Pre-test)

| <ul> <li>PREVIOUS SECTION NEXT SECTION</li> <li>แนะนำตัวก่อนเรียน</li> <li>โมดูลที่ 1 การปรับปรุงพันธุ์และมาตรฐานฟาร์มปลอดภ์</li> <li>แบบบทดสอบก่อนเรียน(Pre-test)</li> </ul>                                                                                                    | N ≫<br>โย                         |
|----------------------------------------------------------------------------------------------------|-----------------------------------|
| แบบทดสอบก่อนเรียน(Pre-test)                                                                                                    |                                   |
| Mark as done                                                                                                    |                                   |
| แบบทดสอบก่อนเรียน แบบ 4 ตัวเลือก (A B C D) มีทั้งหมด 30 ข้อ จับเวลา 45 นาที ท่าใต้เพียงครั้งเดียว 🔶 กำชี้แจงทำแบบทดสอบ                                                                                                    |                                   |
| Attempts allowed: 1<br>คุณมีเวลา 45 นาที<br>ทำแบบทดสอบตอนนี้<br>ทำแบบทดสอบตอนนี้<br>คลิกที่ Start attempt<br>เพื่อยืนยันการเข้าสอบ                                                                                                    |                                   |
| <ul> <li>3 ลำดับข้อคำถาม จับเวลานับถอยหลัง อันงารสงคลับก่อนเรียน(Pre-test)</li> <li>๑ คณะเกษตรและอุดสาหกรรมเกษตร &gt; วิศวกรสังคม (แพะ-แกะ) &gt; แบบทดสอบกอนเรียน(Pre-test)</li> <li>๑ อ่านข้อคำถาม แหลือเวลา 0:44:37</li> <li>และคลิกตัวเลือก</li> <li>1 2 3 4 6 9</li> <li>1 2 3 4 6 9</li> <li>1 2 3 4 6 9</li> <li>1 2 3 4 6 9</li> <li>1 2 3 4 6 9</li> <li>1 2 3 4 6 9</li> <li>1 2 3 4 6 9</li> <li>1 0 11 1 6 4</li> <li>1 0 11 1 6 4</li> </ul> | 7 8                               |
| C         Boer         17         18         19         20         21         22           อาสาสาริการที่ได้เป็นสาราชานี้ (State)         คลิก เลื่อนข้อถัดไป         8         25         26         27         28         29         30                                                                                                    |                                   |
| Previous page Next page การยืนยัน Return to attempt สีเทา คือทำแล้ว<br>คณกำลังจะออกจากการทำแบบทดสอบ<br>หากออกจากการทำแบบทดสอบ<br>สามารถเปลี่ยนแป้งคาดอบเล้วสิ้นสุดการทำแบบทดสอบ<br>ส่งศาตอบแล้วสิ้นสุดการทำแบบทดสอบ                                                                                                    | ลังทำอยู่<br>้าทำ<br>าลิกที่<br>t |
| ยกเล็ก เข้าสูง เข้าสูง เข้าสูง เข้าสูง เข้าสูง เข้าสูง เข้าสูง เข้าสูง เข้าสูง เข้าสูง เข้าสูง เข้าสูง เข้าสูง<br>ระบามหารับสุด 12.00/30.00 และยื่นยัน สู่งคำต                                                                                                    | <b>คาตอบๆ</b><br>เอบๆ             |

การเข้าเรียนในแต่ละโมดูล ทั้งหมดประกอบด้วย 3 โมดูลการเรียนรู้

*ลองทำดู:* เมื่อเราเข้าสู่ระบบเรียบร้อยแล้วให้เรียนจากด้านลน-ลงมาด้านล่างทีละรายการ <mark>ยกตัวอย่าง</mark> โมดูลที่ 1 การปรับปรุงพันธุ์และมาตรฐานฟาร์มปลอดภัย ระบบจะแสดงทั้งบทเรียนในแต่ละหัวข้อ เมื่อเรียนเสร็จแล้วให้ทำแบบทดสอบท้ายบท

# โมดูลที่ 1 การปรับปรุงพันธุ์และมาตรฐานฟาร์มปลอดภัย

| บทเรียน 1.1 พันธุ์และลักษณะประจำพันธุ์แพะ-แกะ<br>Mark as done                    |
|----------------------------------------------------------------------------------|
| (ฮ๋) แบบทดสอบ บทเรียนที่ 1.1 พันธุ์และลักษณะประจำพันธุ์แพะ₋แกะ<br>Mark as done   |
| 🖻 บทเรียน 1.2 พื้นฐานการปรับปรุงพันธุ์สัตว์แพะ-แกะ<br>Mark as done               |
| (ฮ) แบบทดสอบ บทเรียนที่ 1.2 พื้นฐานการปรับปรุงพันธุ์สัตว์แพะ-แกะ<br>Mark as done |
| บทเรียน 1.3 แนวทางปฏิบัติและมาตรฐานฟาร์มปลอดภัย<br>Mark as done                  |
| 😑 แบบทดสอบ บทเรียนที่ 1.3 แนวทางปฏิบัติและมาตรฐานฟาร์มปลอดภัย<br>Mark as done    |

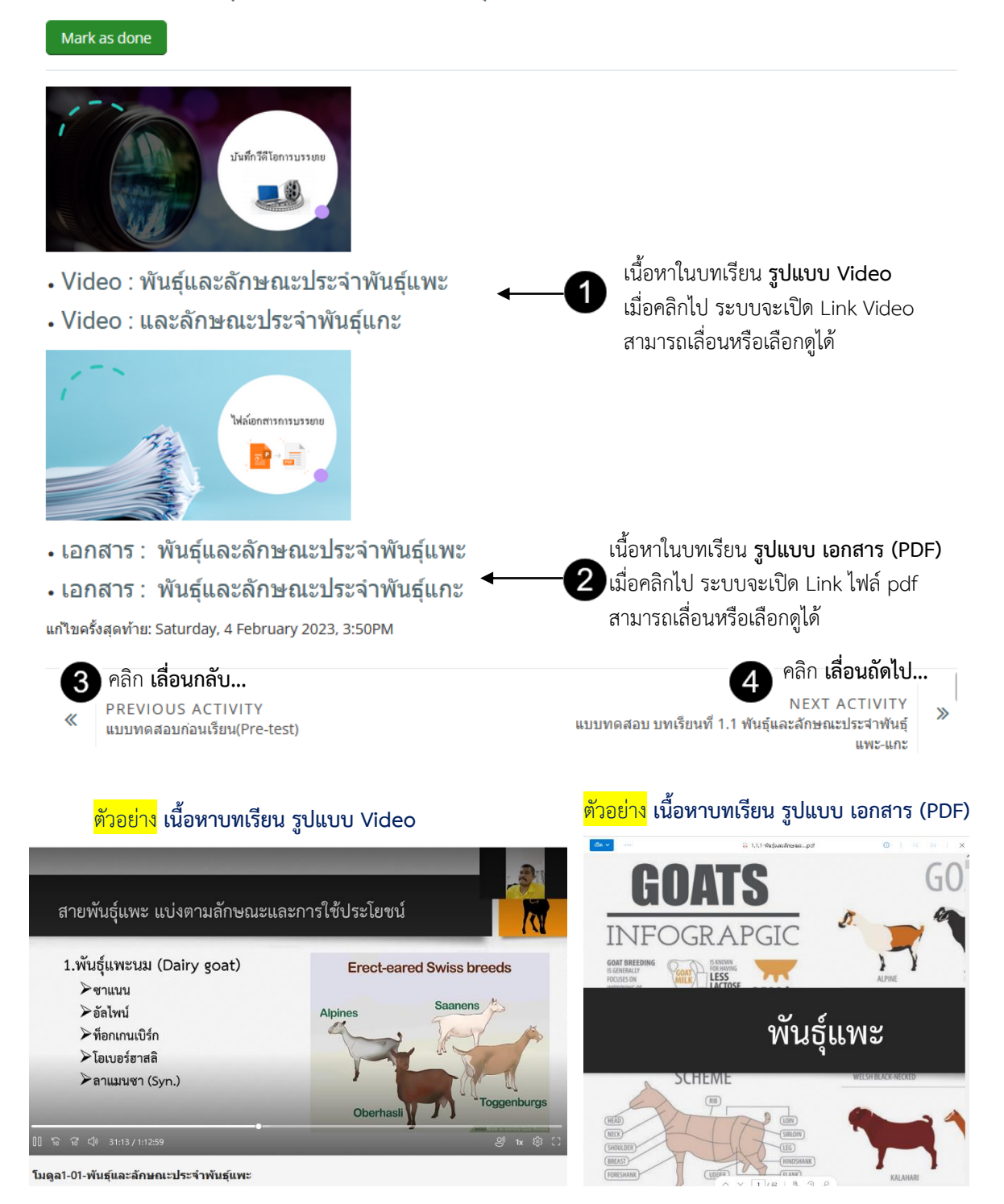

#### บทเรียน 1.1 พันธุ์และลักษณะประจำพันธุ์แพะ-แกะ

🔚 > รายวิชาทั้งหมด > คณะเกษตรและอุตสาหกรรมเกษตร > วิศวกรสังคม (แพะ-แกะ) > แบบทดสอบ

#### แบบทดสอบ

| ห้วข้อ                                             | ชื่อ                                                             |
|----------------------------------------------------|------------------------------------------------------------------|
| แบบทดสอบก่อนเรียน(Pre-test)                        | แบบทดสอบก่อนเรียน(Pre-test)                                      |
|                                                    |                                                                  |
| โมดูลที่ 1 การปรับปรุงพันธุ์และมาตรฐานฟาร์มปลอดภัย | แบบทดสอบ บทเรียนที่ 1.1 ฟันธุ์และลักษณะประจำฟันธุ์แพะ-แกะ        |
|                                                    | แบบทดสอบ บทเรียนที่ 1.2 พื้นฐานการปรับปรุงพันธุ์สัตว์แพะ-แกะ     |
|                                                    | แบบทดสอบ บทเรียนที่ 1.3 แนวทางปฏิบัติและมาดรฐานฟาร์มปลอดภัย      |
|                                                    |                                                                  |
| โมดูลที่ 2 อาหารสัตว์และพืชอาหารสัตว์              | แบบทดสอบ 2.1 ระบบทางเดินอาหารของแพะแกะ                           |
|                                                    | แบบทดสอบ 2.2 อาหารและความต้องการโภชนาของแพะแกะ                   |
|                                                    | แบบทดสอบ 2.3 ชนิดพันธุ์หญ้าและการจัดการแปลงหญ้าสำหรับเลี้ยงสัตว์ |
|                                                    |                                                                  |
| โมดูลที่ 3 การแปรรูปและการถนอมอาหาร                | แบบทดสอบ บทเรียนที่ 3.1 การสร้างและพัฒนาผลิดภัณฑ์แพะแกะ          |
|                                                    | แบบทดสอบ บทเรียนที่ 3.2 การสร้างผู้ประกอบการ                     |
|                                                    | แบบทดสอบ บทเรียนที่ 3.3 การตลาดและการทำช่องทางการจำหน่าย         |
|                                                    |                                                                  |
| แบบทดสอบหลังเรียน(Post-test)                       | แบบทดสอบหลังเรียน(Post-test)                                     |

เมื่อผู้เรียนทำกิจกรรมออนไลน์แต่ละโมดูลการเรียนรู้เรียบร้อยแล้วต้องทำกิจกรมหลังเรียนดังนี้

**เกณฑ์การประเมินรายวิชา** กิจกรรมในรายวิชา การวัดผลและประเมินผล ต้องผ่านเกณฑ์ร้อยละ 50 เพื่อรับใบประกาศนียบัตร

- 1. ทำแบบทดสอบก่อนเรียน(Pre-test)
- 2. แบบทดสอบระหว่างเรียนทุกบท
- 3. ตอบแบบประเมินการเรียนรู้
- 4. แบบทดสอบหลังเรียน (Post-test) ให้ทำจนกระทั่งผ่านเกณฑ์

| แบบ<br>Mar         | มทดสอบหลังเรียน(Post-test)<br>เลง dage                                                     |                                                                       |
|--------------------|--------------------------------------------------------------------------------------------|-----------------------------------------------------------------------|
| ต้องทำ<br>ถือว่า ผ | ามวองหน<br>จนกระทั่งผ่าน 50% ขึ้นไป คือ 15 คะแนน<br>ว่านเกณฑ์ เพื่อรับเกียรติบัตรในระบบได้ |                                                                       |
|                    | คุณมีเวลา 45                                                                               | นาที                                                                  |
|                    | Grading method: e                                                                          | าะแนนสูงสุด                                                           |
|                    | ทำแบบทดสอบ                                                                                 | ดอนนี้                                                                |
| «                  | PREVIOUS ACTIVITY<br>แบบทดสอบ บทเรียนที่ 3.3 การตลาดและการทำข่องทางการ<br>จำหน่าย          | NEXT ACTIVITY<br>แบบประเมินการเรียนรู้ออนใลน์ : วิศวกรสังคม (แพะ-แกะ) |

การตอบแบบประเมินการเรียนรู้ออนไลน์ : วิศวกรสังคม (แพะ-แกะ)

*ลองทำดู:* เมื่อเราเข้าสู่ระบบแล้ว เรียนครบทุกโมดูล และทำแบบทดสอบหลังเรียน (Post-test) - คลิกที่ปุ่ม **แบบประเมินการเรียนรู้ออนไลน์ : วิศวกรสังคม (แพะ-แกะ)** 

- คลิก Answer the questions... เพื่อตอบแบบประเมิน

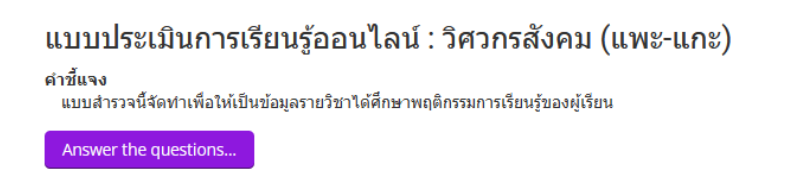

 PREVIOUS ACTIVITY แบบทดสอบหลังเรียน(Post-test)

แบบประเมินความพึงพอใจที่มีต่อการเรียนรู้ออนไลน์ มีทั้งหมด 4 ตอน คือ

- ตอนที่ 1 ข้อมูลผู้ตอบแบบสอบถาม
- ตอนที่ 2 ข้อมูลการเข้าเรียน
- ตอนที่ 3 แบบวัดความพึงพอใจที่มีต่อรูปแบบการจัดการเรียนการสอนออนไลน์
- ตอนที่ 4 ข้อเสนอแนะเพิ่มเติมเกี่ยวกับรายวิชา หรือระบบให้บริการ

| กญรุโรมเรี "เา"   | 🔘 แรษตัญสุธินทร์ การเรียนรู้ด้วยตนเอง                                                                                                    |                                                                                                    |              |              |              |                                                                      |
|-------------------|----------------------------------------------------------------------------------------------------|----------------------------------------------------------------------------------------------------|--------------|--------------|--------------|----------------------------------------------------------------------|
| Mŷ courses 🛛 🔒    | ₩Ho                                                                                                    | ome 🆓 แผงควบคุม                                                                                                    | Events       | My courses   | HThis course | คณะ                                                                  |
| นออนไลน์ > แบบประ | ไลน์ > แบบประ 🍃 > ราชวิชาทั้งหมด > ดณะเกษตรและอุดสาหกรรมเกษตร > วิศวกรลังคม (แพะ-แกะ) > ก็จกรรมหลังเรียนออนไลน์ > แบบประเมินการเรียนรู้ออนไลน์ : วิศวกรลังคม ( |                                                                                                    |              |              |              | งเรียนออนโลน์ > แบบประเมินการเรียนรู้ออนโลน์ : วิศวกรสังคม (แพะ-แกะ) |
|                   | แบบส                                                                                                    | สำรวจหลังเรียนอล                                                                                                    | อนไลน์ : วิศ | สวกรสังคม (แ | เพะ-แกะ)     |                                                                      |
|                   |                                                                                                    | ดอนที่ 1 ข้อมูลผู้ตอบแบบ                                                                                                    | สอบดาม       |              |              |                                                                      |
|                   | 1 *                                                                                                    | เพศ                                                                                                    |              |              |              |                                                                      |
|                   |                                                                                                    | <ul> <li>ชาย</li> <li>หญิง</li> </ul>                                                                                                  |              |              |              |                                                                      |
|                   | 2 *                                                                                                    | อายุ                                                                                                    |              |              |              |                                                                      |
|                   |                                                                                                    | <ul> <li>ด่ากว่า 13 ปี</li> <li>13-18 ปี</li> <li>19-25 ปี</li> <li>26-40 ปี</li> <li>41-60 ปี</li> <li>มากกว่า 60 ปีขึ้นไป</li> </ul> |              |              |              |                                                                      |
|                   | 3 *                                                                                                    | สถานะของผู้เรียน                                                                                                    |              |              |              |                                                                      |
|                   |                                                                                                    | <ul> <li>๑ นักศึกษา ภาคปกติ</li> <li>ๅ นักศึกษา ภาคพิเศษ</li> </ul>                                                                    |              |              |              |                                                                      |
|                   | 4 *                                                                                                    | เคยอบรมวิศวกรลังคมหรือไม่                                                                                                    |              |              |              |                                                                      |
|                   |                                                                                                    | <ul> <li>เคย</li> <li>ไม่เคย</li> </ul>                                                                                                |              |              |              |                                                                      |

## การดาว์นโหลดใบเกียรติบัตร : วิศวกรสังคม (แพะ-แกะ)

*ลองทำดู:* เมื่อเราเข้าสู่ระบบแล้ว เรียนครบทุกโมดูล และทำแบบทดสอบหลังเรียน (Post-test) ให้ผ่านเกณฑ์ ร้อยละ 50 คือ 15 คะแนน และ แบบประเมินการเรียนรู้ออนไลน์ : วิศวกรสังคม (แพะ-แกะ)

| (≣) แบบประเมินการเรียนรู้ออนไลน์ : วิศวกรสังคม (แพะ-แกะ) ← 1<br>Mark as done                                                                                                    | ทุกคนต้องแบบประเมินการเรียนรู้<br>*** สามารถดาว์นโหลดเกียรติบัตรได้ |
|----------------------------------------------------------------------------------------------------|---------------------------------------------------------------------|
| 🍘 ดาวันโหลดใบเกียรดิบัตร<br>ม้าม Not available unless:<br>• The activity แบบประเมินการเรียนรู้ออนไลน์ : วิศวกรสังคม (แพะ-แกะ) is marked (                                                              | complete                                                            |
| • You achieve a required score in <b>แบบทดสอบหลังเรียน(Post-test)</b>                                                                                                    |                                                                     |
| ≪ PREVIOUS SECTION<br>โมดูลที่ 3 การแปรรูปและการถนอมอาหาร                                                                                                    |                                                                     |
| <ul> <li>แบบทดสอบหลังเรียน(Post-test)</li> <li>Done</li> <li>Feedback available</li> <li>ต้องทำจนกระทั่งผ่าน 50% ขึ้นไป คือ 15 คะแนน</li> <li>ถือว่า ผ่านเกณฑ์ เพื่อรับเกียรติบัตรในระบบได้</li> </ul> | หลังเรียนที่ผ่านเกณฑ์แล้ว                                           |
| (⊨) แบบประเมินการเรียนรู้ออนไลน์ : วิศวกรสังคม (แพะ-แกะ)<br>✓ Done ← 3 แบบประเมิน:                                                                                                    | การเรียนรู้ที่ตอบแล้ว                                               |
| <ul> <li>๑าวันโหลดใบเกียรดิบัตร     <li>↓ Done     <li>↓ Done     <li>↓ Done     <li>↓ Done     <li>↓ Done     <li>↓ Done     </li> </li></li></li></li></li></li></ul>                                | หลดเกียรติบัตรออนไลน์                                               |
| 🞥 > วิชาเรียนของฉัน > วิศวกรสังคม (แพะ-แกะ) > กิจกรรมหลังเรียนออนไลน์ > ดาว์นโหลดใบเกี                                                                                                    | ยรดิบัตร                                                            |
| ดาว์นโหลดใบเกียรติบัตร                                                                                                    |                                                                     |
| Awarded on: Monday, 27 February 2023, 8:32PM<br>View certificate ศาสตร์ คลิกปุ่ม View                                                                                                    | certificate                                                         |
| ♥REVIOUS ACTIVITY<br>แบบประเมินการเรียนรู้ออนไลน์ : วิศวกรสังคม (แพะ-แกะ)                                                                                                    |                                                                     |

### <mark>ตัวอย่างเกียรติบัตร</mark>

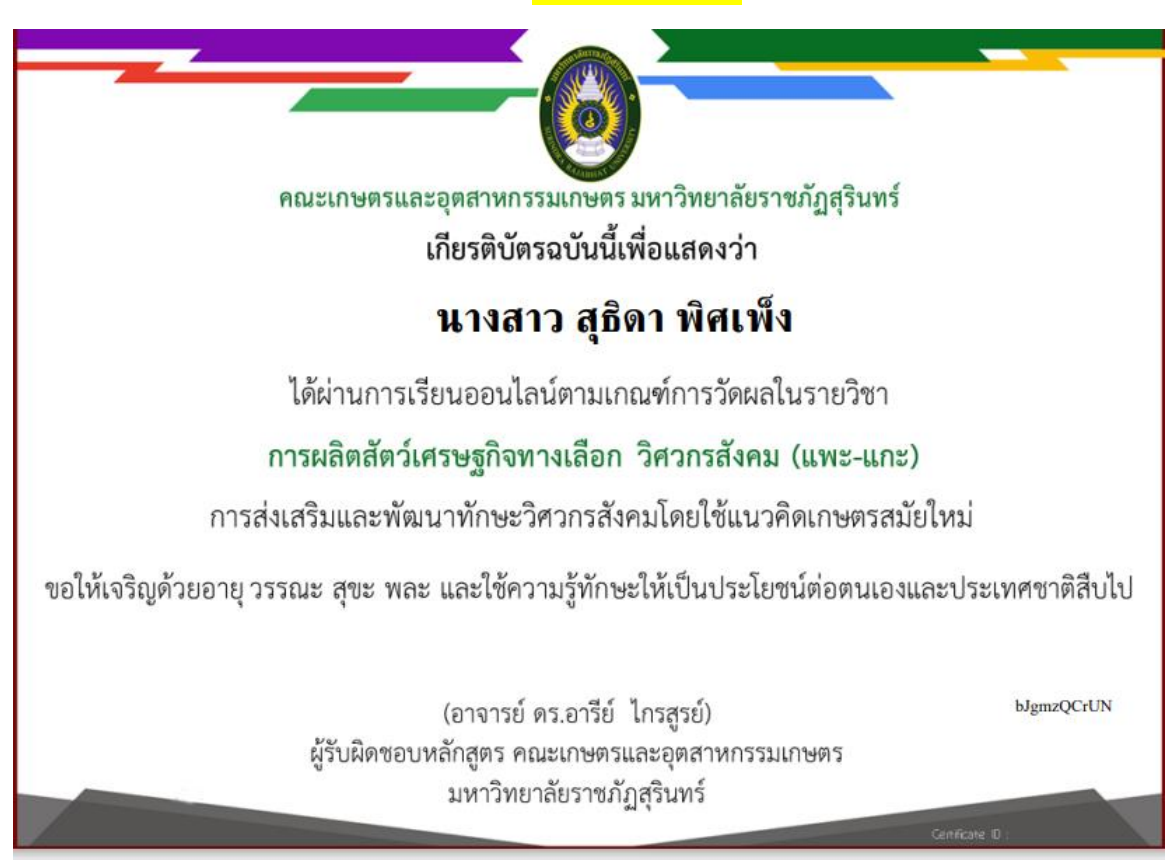